## Association Métis Côte-Nord Inc. Communauté de Mingan

## Pour déterminer la position de votre camp, chalet, bâtiment ou cache avec Google Earth.

Note: Une connexion Internet est nécessaire.

Installez si ce n'est déjà fait le logiciel Google Earth.

Lancez ensuite le logiciel Google Earth.

Dans le menu "Outils", Sélectionnez "Options"

Dans la fenêtre qui s'ouvre, sélectionnez l'onglet "**Vue 3D**" Dans la fenêtre, sélectionnez "**Projection transverse de Mercator**"

Cliquez le bouton "Appliquer" et fermez la fenêtre.

Dans le bas de votre écran, la position du curseur est indiquée. Lorsque le curseur (pointeur en forme de main) est quelque part au-dessus de la ville de Sept-Iles, vous devriez voir des chiffres qui ressemblent à ceci: 19U 686710.12 E 5565727.38 N

Rendez-vous ensuite à l'endroit de votre bâtiment. Utilisez la fonction de rapprochement (zoom in) le plus possible. Placez le curseur (main) sur l'endroit de votre bâtiment et inscrivez sur le formulaire les coordonnées données par Google Earth (Par exemple : 19U 687710 E 5565727 N). Les chiffres après le point ou la virgule ne sont pas nécessaires.